## Betrachtung und Analyse selbst gespielter Turniere;

Das sind **nur** solche , die unter der Rubrik "COMPETETIV" gespielt wurden. Von der BBO-Startmaske wird die Querschnittsfunktion "Verlauf" aufgerufen. In der sich öffnenden Liste erkennt man rechts die "kürzlich gespielten Turniere". Wir sind hier am **jüngsten Turnier interessiert, das in der obesten Reihe steht**.

| 0 🔒 https://www.bridgebase.com/v3/                                                                   | 🚥 🗵 🚖 🔍 Suchen |        |                           | <u>+</u>  | lii\ 🗉          | ۹            | ú :    | =        |
|----------------------------------------------------------------------------------------------------|----------------|--------|---------------------------|-----------|-----------------|--------------|--------|----------|
| icreenshots 📧 Dividendenchecker 🧚 https://photos.google 🗰 DBV Bridge Base Deu 🕸 Bridge Base Englisch |                |        |                           |           | 13              |              |        |          |
| Zurück Home Bridge Base Online Startseite                                                            |                |        | Abbruch                   | Hilfe B   | B\$ Ri          | ssen         | 2      | <u>I</u> |
|                                                                                                    | A 22065 A 4317 |        | Vei                       | lauf      |                 |              |        | Mit      |
| BRIDGE SPIELEN ODER KIEBITZEN                                                                        |                | < Me   | ein Tisch Kürzlich gespie | lte Hände | Kürzlie         | h gespielte: | т      | teilur   |
| Solitaire                                                                                            |                | #      | Titel                     | Scon      | e Ranį M        | last Pi      | reis ^ | ngen     |
| Competitive                                                                                          |                | 9379 < | 49379 Pairs Clubturnier   | 49.389    | <b>&gt;</b> 0 ( | ).20         | _      | Ρ        |
| BBO Prime New                                                                                        |                | 10511( | ACBL Daylong (MP) 2 - :   | 53.439    | 630             | ).16         |        | ersoi    |
| Casual                                                                                               |                | 104596 | Free Just Declare Daylo   | 55.419    | 6 3591          |              |        | nen      |
| Drastian                                                                                             |                | 4343   | #4343 Pairs MP OPEN E     | 51.269    | 6 O             |              |        | <        |
| Practice                                                                                             |                | 5011   | #5011 Pairs Clubturnier   | 60.80%    | ó 1 (           | 0.80         |        | erlau    |
| BESONDERE SEITEN                                                                                     |                | 10420  | Free Daylong Tourname     | 42.229    | 6 1082          |              |        | 7        |
| ACBL Welt                                                                                            |                | 1      | Instant Tournament        | 29.469    | 6 5             |              |        | Kon      |
|                                                                                                    |                | 10368: | ACBL Daylong (MP) 2 - :   | 43.829    | ó 4             |              |        | ð        |

Wenn man die entsprechende Reihe/Zeile anklickt, öffnet sich eine Tabelle mit der Anzahl der gespielten Boards , den erzielten Kontrakten und die Scores für beide Paare.

|                                                                               |                                                                                                    |       | Abbruc          | h Hilf | e BB\$ | Risse    | n <b>2</b> | 1     |  |  |
|-------------------------------------------------------------------------------|----------------------------------------------------------------------------------------------------|-------|-----------------|--------|--------|----------|------------|-------|--|--|
| R 22238 M 4412 🗸 🕋 #9379 Pairs Clubturnier HH-West                            |                                                                                                    |       |                 |        |        |          |            |       |  |  |
| #9379 Pairs Clubturnier HH-West 🛛 🕞                                           | Datum:         2020-09-02         11:03         Gastgeber:         vdbv476           Rang:         0         Score:         49.38%           Preis:         0.00 BB\$         Masterpunkte:         0.20 |       |                 |        |        |          |            |       |  |  |
|                                                                               | Â                                                                                                    | Board | Ergebnis        | Wir    | Sie    | Wir      | Sie        | Pe    |  |  |
| Title #9379 Pairs Clubturnier HH-West                                         |                                                                                                    | 15    | 5 <b>♥</b> Wx-1 |        | 100    | 0%       | 100% ^     | irson |  |  |
| Host Vdbv476<br>Tables 5<br>Boards Show Boards                                |                                                                                                    | 16    | 2 <b>♥</b> ₩+2  | 170    |        | 100%     | 0%         | en    |  |  |
| rissen+peter622 Score: 49.38% Rank: 5/10 Masterpoints: 0.20                   | 1                                                                                                    | 17    | 3 <b>♦</b> ₩=   | 110    |        | 37.5%    | 62.5%      | Verla |  |  |
| Your Friends                                                                  |                                                                                                    | 18    | 5 <b>♥</b> S-2  | 200    |        | 25%      | 75%        | uf    |  |  |
| Name         Score Rank           dsbbg         63.12         1               |                                                                                                    | 19    | 4 <b>♠</b> ₩=   | 620    |        | 50%      | 50%        | Kont  |  |  |
| veudi36 56.25 2 NOWO 56.25 2 budda3840 55.22 3                                |                                                                                                    | 20    | 2 <b>♥</b> ₩-2  |        | 200    | 12.5%    | 87.5%      | 0     |  |  |
| sliepei201 55.62 3<br>margpaul 55.62 3                                        |                                                                                                    |       | 1               |        | I      | 49.4%    | 50.6%      |       |  |  |
|                                                                               |                                                                                                    |       | N               |        |        |          |            |       |  |  |
| Mariebrab 46.88 7<br>dobrigowo 46.88 7                                        |                                                                                                    |       | <b>*</b>        |        |        |          |            |       |  |  |
| renate34 41.88 9<br>GH62 41.88 9                                              |                                                                                                    |       | •               |        |        |          |            |       |  |  |
| Gerdasuhr         35.00         10           BraackG         35.00         10 |                                                                                                    | W     |                 |        | ſ      | 0        |            |       |  |  |
| Honor list (Overall leaders)                                                  |                                                                                                    | ٨     |                 |        |        | ٨        |            |       |  |  |
| Rank Name Score (%) Points                                                    |                                                                                                    |       |                 |        |        | <b>Y</b> |            |       |  |  |
| 1 BBM11+dsbhg <u>63.12</u> 0.70                                               |                                                                                                    | •     |                 |        |        | •        |            |       |  |  |
| 2 veudi36+NOWO <u>56.25</u> 0.50                                              | ~                                                                                                    | *     |                 |        |        | *        |            |       |  |  |

Ein Klick auf das Feld "Ergebnisse" zeigt in der sich öffnenden Übersicht die Rangliste aller mitgespielten Paare mit ihren erzielten Prozentpunkten...

Ein weiterer "Klick" auf die Zeile mit dem eigenen Ergebnis öffnet eine noch detalliertere Liste mit den erzielten Masterpunkten....

|                                                                                                    | 🗙 🐔 🛛 #9379 Pairs Clubturnier HH-West |                                         |                   |                                     |                       |            |  |  |
|----------------------------------------------------------------------------------------------------|---------------------------------------|-----------------------------------------|-------------------|-------------------------------------|-----------------------|------------|--|--|
| #9379 Pairs Clubturnier HH-West 🕞 🗙                                                                                                    | Datum:<br>Rang:<br>Preis:             | 2020-09-02 11:0<br>0<br>0.00 BB\$       | 3 Gast<br>Masterp | geber: vo<br>Score: 49<br>unkte: 0. | 1bv476<br>9.38%<br>20 | Ergebnisse |  |  |
| Honor list (Overall leaders)                                                                                                    | Board                                 | Ergebnis                                | Wir               | Sie                                 | Wir                   | Sie        |  |  |
| Rank         Name         Score (%) Points           1         BBM11+dsbhg         63.12         0.70           2         yeudi38-MW00         56.25         0.50                                | 15                                    | 5 <b>♥</b> Wx-1                         |                   | 100                                 | 0%                    | 100% ^     |  |  |
| 3 budde3840-stiepel201 55.62 0.40                                                                                                    | 16                                    | 2 <b>♥</b> ₩+2                          | 170               |                                     | 100%                  | 0%         |  |  |
| 5 Akariana+mormor9944 <u>49.38</u> 0.20                                                                                                    | 17                                    | 3 <b>♦</b> ₩=                           | 110               |                                     | 37.5%                 | 62.5%      |  |  |
| 3     Itssemperetrozz     10,20       7     birlehh+Mariebrab     46,88       7     rollhapastoficropus     46,88                                                                                | 18                                    | 5 <b>♥</b> S-2                          | 200               |                                     | 25%                   | 75%        |  |  |
| 9 renate34+GH62 41.88<br>10 Contempt Franck 25.00                                                                                                    | 19                                    | 4 <b>♠</b> ₩=                           | 620               |                                     | 50%                   | 50%        |  |  |
| Section 1 N/S                                                                                                    | 20                                    | 2 <b>♥</b> ₩-2                          |                   | 200                                 | 12.5%                 | 87.5%      |  |  |
| Name         Score (%) Rank Prize Points           veudl36+NOWO         56.25         0.50                                                                                                    |                                       | 1                                       |                   |                                     | 49.4%                 | 50.6%      |  |  |
| budde3840+stepet201         55.62         0.40           Akariana+mormor9944         49.33         0.20                                                                                          |                                       | N                                       |                   |                                     |                       |            |  |  |
| birlehh-Manebrab 45.88<br>renate34+GH62 41.88                                                                                                    |                                       | , i i i i i i i i i i i i i i i i i i i |                   |                                     |                       |            |  |  |
| Section 1 E/W                                                                                                    |                                       |                                         |                   |                                     |                       |            |  |  |
| Name     Score (%) Rank Prize Points       BBM11+dsbhg     63.12     0.70       margpaul+feelgood     55.62     0.40       rissen+peter622     49.33     0.20       rollnase+dobrigowo     46.83 | ₩<br><b>*</b><br><b>*</b>             |                                         |                   |                                     | 0<br>★<br>↓<br>↓      |            |  |  |
| <b>〈 祄</b> #9379 Pairs Clubturnier HH-West                                                                                                    | W                                     | enn man                                 | aus de            | Liste                               | e der (               | hier 2     |  |  |

Wenn man aus de Liste der (hier 20) gespielten Boards, einzelne Spiele analysieren will, so klickt man in die Zeile des enstprechenden Boards. In diesem Beispiel das Board Nr. 17. Wir (O/W) haben 3 • gespielt und erfüllt. Das war grundsätzlich nicht schlecht, nur haben andere O/W Paare vom erhaltenen Kontra oder von den Fallern der Gegner profitiert.

Diese Übersicht der Ergebnisse von Board 17 auf der folgenden Seite erhält man, durch Anklicken des blauen Buttons "Andere Tische"

| 18       | 5 <b>♥</b> S-2 |                                 | 200                                    |                                |                  | 25%                                                                                     | 75%               |
|----------|----------------|---------------------------------|----------------------------------------|--------------------------------|------------------|-----------------------------------------------------------------------------------------|-------------------|
| 19       | 4 <b>♠</b> ₩=  |                                 | 620                                    |                                |                  | 50%                                                                                     | 50%               |
| 20       | 2 <b>♥</b> ₩-2 |                                 |                                        | 20                             | 00               | 12.5%                                                                                   | 87.5%             |
|          | <u></u>        |                                 |                                        |                                |                  | 49.4%                                                                                   | 50.6%             |
| 17       |                | ♦K ₹7: ₹9: ₹54                  | 1073<br>32<br>5<br>432                 |                                |                  |                                                                                         |                   |
| ₩ peter@ | 642            | W<br>1♦<br>Pass<br>Pass<br>Pass | N<br>Pass 1<br>Pass 2<br>3 ♣ 3<br>Pass | O \$<br>SA 2<br>2♦ Pa<br>3♦ Pa | 5<br>•<br>•<br>• | <ul> <li>Q Rissen</li> <li>▲AB65</li> <li>♥K954</li> <li>◆DB10</li> <li>♣109</li> </ul> | 2                 |
|          |                | S G<br>♠D<br>♥A<br>♦A<br>₩K     | H62<br>9<br>DB8<br>3<br>B876           |                                | 2                |                                                                                         | 3♦<br>West<br>0 0 |

Gastgeber: vdbv476

Sie

100

Masterpunkte: 0.20

Wir

170

110

Score: 49.38%

Wir

0%

100%

37.5%

Ergebnisse

Sie

0%

62.5%

100% ^

Datum: 2020-09-02 11:03

5**∀**Wx-1

2**♥**₩+2

3**♦**W=

Preis: 0.00 BB\$

Board Ergebnis

Rang: 0

15

16

17

Seite:2

| <b>\$ 19379 Pairs Clubturnier HH-West</b> |                |                                        |                                                          |                      |                         |      |                                       |     |                 |  |  |
|-------------------------------------------|----------------|----------------------------------------|----------------------------------------------------------|----------------------|-------------------------|------|---------------------------------------|-----|-----------------|--|--|
| Board                                     | Ergebnis       |                                        | Wi                                                       | r                    | Si                      | е    | Wir                                   |     | Sie             |  |  |
| 17                                        | 3♦Ex=          |                                        | 47                                                       | 0                    |                         |      | 100%                                  |     | 0%              |  |  |
| 17                                        | 1SAS-3         |                                        | 15                                                       | 0                    |                         |      | 75%                                   |     | 25%             |  |  |
| 17                                        | 3 <b>♦</b> ₩=  |                                        | 11                                                       | 0                    |                         |      | 37.5%                                 | 6   | 2.5%            |  |  |
| 17                                        | 2 <b>♦</b> ₩+1 |                                        | 11                                                       | 0                    |                         |      | 37.5%                                 | 6   | 2.5%            |  |  |
| 17                                        | 1SAS-2         |                                        | 10                                                       | 0                    |                         |      | 0%                                    | 1   | 100%            |  |  |
| <u>17</u>                                 |                | <mark>N </mark>                        | enate<br>1073<br>32<br>5<br>432                          | 34<br>3              | 2                       |      |                                       |     |                 |  |  |
| W peter@                                  | 642            | W<br>1♦<br>Pass<br>Pass<br>Pass<br>S C | N<br>Pass<br>Pass<br>3 &<br>Pass<br>6 Pass<br>6 H62<br>9 | 0<br>1SA<br>2♦<br>3♦ | S<br>2<br>Pa<br>Pa<br>2 |      | Rissen<br>AB65<br>K954<br>DB10<br>109 |     | 2               |  |  |
|                                           |                | ♥ADB8<br>♦A3<br>♣KB876                 |                                                          |                      |                         |      |                                       | 0   | 3♦<br>West<br>0 |  |  |
| Vorherige                                 | Hand Letzer    | Stich                                  | Näch                                                     | ster S               | stich                   | Näch | ste Hand                              | Mei | n Tisch         |  |  |

Man kann auch den Spielverlauf dieses Boards nachverfolgen, wenn man kontinuierlich auf den Butteon "Nächster Stich" klickt.

Mit "<mark>Nächster Hand</mark>" würde man zur Übersicht und dem Spielverlauf von Board 18 kommen,